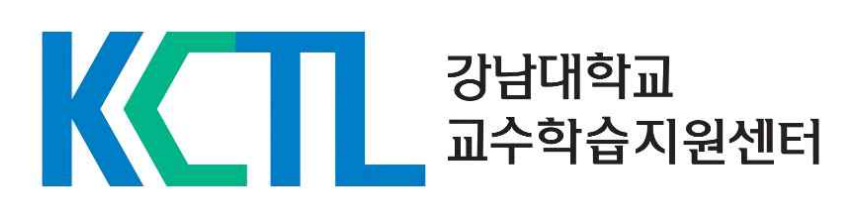

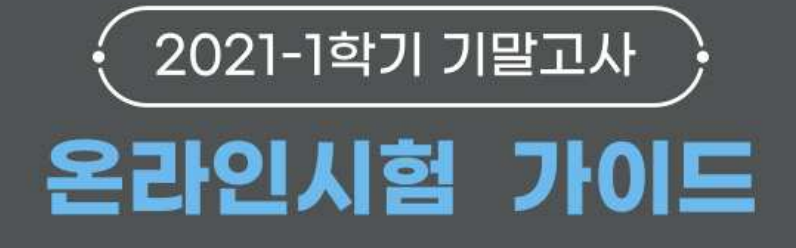

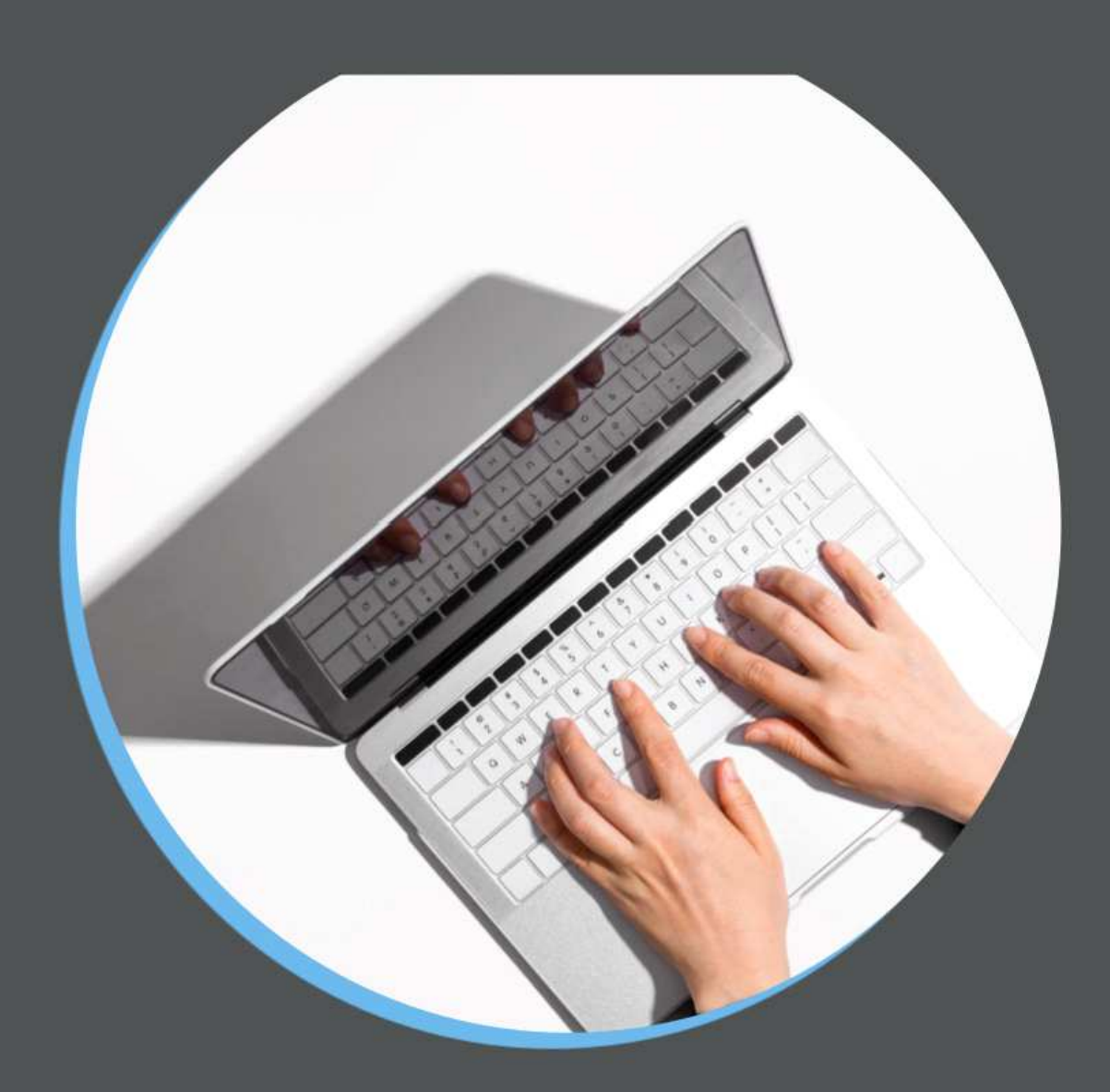

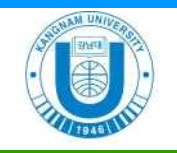

# 2021-1학기 온라인 기말고사 가이드[교수자용]

| <목차>                                                            |
|-----------------------------------------------------------------|
| 1. 온라인 시험 시 주요 유의사항                                             |
| 1-1. 2021-1학기 기말고사 주요 변경사항 ~~~~~~~~~~~~~~~~~~~~~~~~~~~~~~~~~~~~ |
| 1-2. 과제나 퀴즈 설정 시 필수 점검사항                                        |
| 1-3. 온라인시험 사전 점검                                                |
| 2. 2021-1학기 기말고사 관련 이러닝캠퍼스 학생 공지사항                              |
| 2-1. 기말고사 학생 윤리 선언 동의 4                                         |
| 2-2. 시험 관련 유의사항 동의                                              |
|                                                                 |
| 3. 온라인 시험 (과제 및 퀴즈) 출제 간편 매뉴얼                                   |
| 3-1. 유형 선택 (LMS 학습활동 모듈 선택)                                     |
| 가. 과제 시험                                                        |
| 나. 퀴즈 시험                                                        |
| 다. 퀴즈 유형                                                        |
| 3-2. 과제 시험                                                      |
| 가. 과제 설정 방법(교수자)                                                |
| 나. 과제 설정 시 단계별 주의사항                                             |
| 3-3. 퀴즈 시험                                                      |
| 가. 퀴즈 설정 방법(교수자)                                                |
| 나. 퀴즈 설정 시 단계별 주의사항                                             |
| <별첨> 체크리스트                                                      |

## 1. 이러닝캠퍼스(LMS) 온라인 시험 유의사항

## 1-1. 설정 시 유의사항

| 1. 퀴즈 서식은 "한 페이지 당 1문제"로 출제                                                                                                    |                                                             |
|----------------------------------------------------------------------------------------------------|-------------------------------------------------------------|
| <ul> <li> 퀴즈 답안 자동 저장 오류 방지를 위해 반드시 한 페이지 당 문제 는 "1문제"로 출제 바랍니다.</li> <li>'퀴즈 서식'에서 설정한 '한 페이지 당 문제 개수-1문제' 설정값은 즈 편집' 페이지에서 문제를 이동하여 옮길 경우 설정값이 변경 퀴즈 편집 페이지에서의 문제 이동은 금지하여 주시기 바랍니다.</li> </ul>                                                                                | <b>개수</b><br>-10p 4.퀴즈서식 참조<br>: '퀴 -11~12p 8.퀴즈편집<br>되니 참조 |
| 2. 퀴즈 실시 방식은 기본값인 "응시 후 피드백 제공" 유지                                                                                                    |                                                             |
| <ul> <li>실시방식-퀴즈 제시 방식은 기본 설정값인 "응시 후 피드백 제공"<br/>설정하시기 바랍니다.</li> <li>기본 값 외 "적응 모드", "적응 모드(감점 없음)", "즉각적인 피드<br/>으로 설정을 변경할 경우 정답 여부가 노출됩니다.</li> </ul>                                                                                                    | <b>으로</b><br><sub>드백"</sub> 10p 5.실시방식 참조                   |
| 3. 퀴즈 기간 설정 시 "유예기간 내 제출 버튼 눌러 시험 응,                                                                                                    | 시 완료" 금지                                                    |
| <ul> <li>퀴즈 기간 설정-더보기-시간제한 초과 시에서 "유예기간 내 제출<br/>눌러 시험 응시 완료" 선택을 금지합니다.</li> <li>'유예기간 내 제출 버튼 눌러 시험 응시 완료'로 설정할 경우 학생<br/>면에서 '제출' 버튼이 출력되지 않아 기록이 누락되는 경우가 발<br/>니 오류 수정 전까지 해당 설정은 선택하지 마시기 바랍니다.</li> <li>개발업체의 오류 보정 전까지 기본값인 '현재까지의 응시 내용<br/>제출'을 유지하시기 바랍니다.</li> </ul> | 버튼<br><sup>생</sup> 화<br>생하 9~10p 2.퀴즈기간 참조<br>자동            |

## 1-2. 과제나 퀴즈 설정 시 필수 점검사항

#### 가. 과제

| 설정 점검사항                        | 세부내용                                                                                                    | 참조 페이지    |
|--------------------------------|----------------------------------------------------------------------------------------------------|-----------|
| '접근 제한 -<br>시작일시'              | <ul> <li>시험문제를 과제 설명이나 첨부파일로 올릴 경우 접근제한을<br/>설정하지 않으면 시험문제가 사전에 공개될 수 있으므로 <u>접</u></li> <li>근제한의 시작 일시를 반드시 설정해야 합니다.</li> <li>퀴즈는 퀴즈 시간 설정이 접근제한에 해당하므로 별도로 설<br/>정할 필요가 없습니다.</li> </ul> | 8p 5.접근제한 |
| '제출 유형 -<br>제출 가능한<br>최대 파일 수' | <ul> <li>제출 유형 - 제출 가능한 최대 파일 수는 '1'이 기본 값입니<br/>다. 학생에게 요구되는 파일 수에 맞춰 최대 파일수를 변경해<br/>주시기 바랍니다.(1~20개 가능)</li> </ul>                                                                       | 6p 3.제출유형 |

## 나. 퀴즈

| 설정 점검사항 | 세부내용                                                                                                    | 참조 페이지                                                    |
|---------|----------------------------------------------------------------------------------------------------|-----------------------------------------------------------|
| 퀴즈 기간   | <ul> <li>시험 시간에 맞춰 시작 일시와 종료 일시를 설정하지 않으면<br/>언제든지 입장해서 시험에 응시할 수 있습니다.</li> <li>시험 제출 설정 기능 중 "유예기간 내 제출 버튼 눌러 시험<br/>응시 완료"를 설정할 경우 일부 학생 화면에서 <u>'제출' 버튼</u><br/><u>이 출력되지 않아 시험기록이 누락되는 문제가 발생</u>하오니<br/>2021-1학기 기말고사에서는 해당 설정을 사용하지 마시기<br/>바랍니다.</li> </ul>                                                                                                    | 9~10p<br>2.퀴즈기간                                           |
| 퀴즈 서식   | <ul> <li>퀴즈 답안 자동 저장 제출 오류 방지를 위해 한 페이지 당</li> <li>문제 개수는 "1문제"로 출제 바랍니다.</li> </ul>                                                                                                    | 10p 4.퀴즈서식                                                |
| 실시 방식   | <ul> <li>시험 도중 문제에 대한 정답 유출을 방지하기 위해 실시 방식에서 <u>"퀴즈 제시 방식 - 응시 후 피드백 제공"</u>을 설정해주시기 바랍니다</li> <li>그 외(적응모드, 즉각적인 피드백)의 설정 시 정답 여부가 노출되어 응시자의 정답 수정이 가능합니다.</li> </ul>                                                                                                    | 10~11p<br>5. 실시방식                                         |
| 피드백 표시  | <ul> <li>시험 문제 공개(족보)를 방지하려면 퀴즈 설정 피드백 표시<br/>에서 "퀴즈 마감 이후 - 응시내역/정답"체크 시 유의하시기<br/>바랍니다. 피드백 표시의 응시내역과 정답을 체크하면 시험<br/>종료 후 시험문제와 정답이 공개됩니다.</li> </ul>                                                                                                    | 11p<br>6.피드백 표시                                           |
| 퀴즈 편집   | <ul> <li>'퀴즈 서식'에서의 한 페이지 당 문제 개수 "1문제"의 설정<br/>값 유지를 위하여 <u>'퀴즈 편집'에서의 문제 이동은 금지</u>하여<br/>주시기 바랍니다.</li> </ul>                                                                                                    | 11~12p<br>8.퀴즈 편집                                         |
| 학생 공지   | <ol> <li>답안 제출은 시험 종료 시간 전 반드시 <u>"제출 및 종료" 버튼</u><br/><u>을 클릭</u>하도록 학생에게 안내 바랍니다.</li> <li>"제출 및 종료 버튼"을 누르지 않고 시험 종료 후 답안이 자<br/>동 저장되지 않았다며 답안 인정, 로그 기록 요청, 재시험<br/>요구와 같은 민원이 발생하고 있습니다.</li> <li>시험 응시 후 "제출 및 종료" 버튼을 클릭하지 않아 발생하<br/>는 책임은 학생 본인에게 있음을 공지해 주시기 바랍니다.</li> <li>유선 네트워크 필수</li> <li>무선 와이파이를 사용하다가 접속이 불안정하여 응시내용이<br/>제대로 저장되지 않았다며 로그 기록 요청, 시간 유예를 요<br/>청하는 경우가 있습니다.</li> <li>시험은 반드시 유선 네트워크 환경에서 응시하도록 공지해<br/>주시기 바랍니다.</li> </ol> | 4p<br>"2. 2021-1학<br>기 기말고사<br>관련 이러닝캠<br>퍼스 학생 공<br>지사항" |

#### 1-3. 온라인시험 사전 점검

- 가. 설정 체크
  - 온라인시험 설정을 확인하기 위해 <13p. 별첨>의 체크리스트 활용이 가능합니다.
- 나. 모의 테스트 권장
  - 2021-1학기 기말고사를 대비하여 시행 전에 시험 방법에 대한 충분한 안내와 시험 방식에 대한 사
     전 모의 테스트를 권장합니다.
- 다. 학생 공지
  - 1) 시험 응시 방법 안내
    - 교과목별로 퀴즈나 과제 응시 방법에 대해 학생들에게 안내해 주시기 바랍니다.
  - 2) 교강사 연락 방법 안내
    - 시험 응시 중 발생한 상황에 대해 교강사의 연락처가 없어 연락 못했다는 민원이 발생하오니 긴 급상황 시 연락 방법을 안내해 주시기 바랍니다.
  - 3) 유선 네트워크 환경 내 응시 안내
    - 무선 와이파이의 경우 신호 불안정으로 접속이 끊겨 시험에 응시 못했다는 민원이 발생하고 있습
       니다.
    - 퀴즈/과제와 실시간 화상 회의를 병행할 경우 네트워크 설정 방법을 함께 안내해 주시기 바랍니
       다. (예: 시험은 유선 네트워크를 통해 응시하고, 병행 웹엑스·줌은 모바일로 접속하도록 안내)
  - 4) '제출 및 종료' 버튼을 클릭하여 퀴즈 제출 안내

#### 2. 2021-1학기 기말고사 관련 이러닝캠퍼스 학생 공지사항

부정행위 방지와 유의사항 안내를 위해 기말고사 기간 학생들은 강좌별 학생 윤리 선언서에 동의한 후 이러닝캠퍼스 사용이 가능합니다. 학생 윤리 선언서는 아래의 내용으로 구성되어 있습니다.

#### 2-1. 기말고사 학생 윤리 선언 동의

<기말고사 윤리 선언>

본인은 2021-1학기 기말고사를 온라인으로 치를 때 다음과 같은 부정행위를 하지 않는 것을 약속합니다.

1. 기말고사 문제와 작성 답안 시 부정행위를 하지 않겠습니다.

- 2. 타인의 도움을 받아 답안을 작성하지 않겠습니다.
- 3. 시험 문제와 답안 내용을 타인과 공유하지 않겠습니다. (익명의 단톡방 등 SNS를 통해 과제를 공유하는 행위 포함)

4. 화면 캡처나 촬영 후 인터넷과 SNS 등에 유출하지 않겠습니다.

위 사항을 어기고 부정행위가 있을 경우 적발 시 본교 학칙 제38조에 따라 학점취소, 제52조에 따라 졸업취소, 제56조(징계)에 따라 징계 처분을 받는 것에 대해 동의합니다.

#### 2-2. 시험 관련 유의사항 동의

<유의사항> 본인은 2021-1학기 기말고사를 온라인으로 치를 때 아래의 유의사항을 확인하고 해당되는 내용으로 오류가 발생할 경우 본인에게 책임이 있음을 확인합니다.

 1. 시험 종료 시간 전에 반드시 "제출 및 종료" 버튼을 클릭해서 답안을 제출해야 합니다.

 "제출 및 종료 버튼"을 누르지 않아 발생하는 책임은 학생 본인에게 있습니다.

2. 유선 네트워크가 연결된 컴퓨터(노트북 포함)를 사용하시기 바랍니다. 무선 와이파이나 태블릿PC/스마트폰으로 시험 응시 중 통신이 끊기거나 불안정하여 작성 답안 이 저장되지 않는 경우가 발생하오니 사용을 자제하시기 바랍니다.

3. 웹 브라우저는 크롬이나 마이크로소프트 엣지를 사용하시기 바랍니다. 인터넷 익스플로러를 사용하지 마시고, 시험 응시 전에 컴퓨터와 네트워크 설정을 미리 확인하 기 바랍니다.

- 취즈 중 웹 브라우저의 '뒤로가기' 버튼을 누를 경우 오류가 발생할 수 있으므로, 반드시 문항 선택의 문제 번호를 클릭하여 이동해야 합니다.
- 시험 화면 이외에 아래와 같이 여러 화면을 열람할 경우 오류가 발생할 수 있으며 그에 대한 책임은 학생 본인에게 있습니다.
  - 두 개 이상의 브라우저 또는 창을 띄우는 경우
  - 메신저(카톡 등)에 접속되어 있는 경우
  - 스마트폰 화면을 바꾸거나 홈버튼을 누르는 경우
- 6. 온라인 시험 중 로그아웃 또는 컴퓨터를 재부팅하지 않습니다.

위의 유의사항을 확인했습니다.

#### 3. 온라인 시험 (과제 및 퀴즈) 출제 매뉴얼

#### 3-1. 유형 선택 (LMS 학습활동 모듈 선택)

| 강의 | 자료 및 학습 활 | 동 추가     |      |        |     |         |     |  |
|----|-----------|----------|------|--------|-----|---------|-----|--|
|    | 학습 활동     |          |      |        |     |         |     |  |
|    |           |          | B    |        | 9   | $\odot$ | 88  |  |
|    | 게시판       | Zoom     | 과제   | 설문조사   | 채팅방 | 퀴즈      | 토론방 |  |
|    |           | <b>山</b> | 0    |        |     |         |     |  |
|    | 투표        | 팀플평가     | 화상강의 |        |     |         |     |  |
|    |           |          | [LMS | 학습활동 모 | 듈]  |         |     |  |

- 가. 과제 시험 : 학습활동 모듈에서 '과제' 기능 선택
  - 1) 과제 시험 : 일정한 시간을 주고 과제를 풀어서 제출하는 형태로 운영하는 시험 방식
  - 2) 장·단점
  - 장점 : 대리출석 및 부정행위 방지를 위해 학생들의 생각을 창의적으로 정리하여 제출하거나, 프로
     젝트 형태의 보고서를 제시하는 과제를 통해 온라인 평가를 실시 가능
  - 단점 : 평가 유형이 제한적이고 교과목 특성에 따라 과제 평가를 실시하기 어려울 수 있음
- 나. 퀴즈 시험 : 학습활동 모듈에서 '퀴즈' 기능 선택
  - 1) 퀴즈 시험 : 출제하고 싶은 문제 유형에 맞도록 퀴즈 유형과 시간을 지정하고 LMS를 이용하여 운 영하는 시험 방식
  - 2) 장·단점
    - 장점 : 교과목 특성에 맞는 퀴즈 유형을 선택하여 온라인 시험 가능, 일부 유형은 자동 채점 가능
    - 단점: 대리시험이나 부정행위를 방지할 수 있는 방법이 없어서 평가의 공정성을 확보하기 어려 움. 짧은 시간 동안 퀴즈를 통한 평가가 이루어지기 때문에 학습자의 네트워크 환경 및 pc 환경에 따라 다양한 변수가 발생하여 학생들의 민원이 발생할 수 있음. 퀴즈 실시 전 출제와 채점 방식 등에 대한 검토를 위해서 유형별로 반드시 시범 운영이 필요함
- 다. 퀴즈 유형

| 유형   | 기능                        | 장·단점                                                                                   |
|------|---------------------------|----------------------------------------------------------------------------------------|
| 선다형  | 4지선다, 5지선다와 같이 보기선택<br>유형 | 장점 : 자동 채점<br>단점 : 부정행위 발생 가능성, 시험 문제 출제를 위한<br>사용자 인터페이스가 한글/ppt/word의 문서 편<br>집보다 불편 |
| 0/X형 | TRUE/FALSE 진위구분 유형        | 장점 : 짧은 출제시간, 자동 채점<br>단점 : 부정행위가 발생 가능성, 출제 유형이 제한적                                   |
| 짝찾기형 | 연관된 단어 찾기                 | 장점 : 하나의 문제에 여러개 선택형 문항 출제 가능<br>단점 : 부정행위 발생 가능성, 최소 문제 2개, 답 3개<br>이상이 기본 값으로 필요     |

| 주관식<br>단답형 | 정해진 짧은 단어 또는 구(phrase)와<br>같은 답을 작성하는 유형 | 장점 : 미리 지정된 정답과 비교하여 자동 채점<br>단점 : 정답과 비교하여 띄어쓰기 포함하여 정확하게 일<br>치하지 않는 경우 오답 처리됨                                                                                       |
|------------|------------------------------------------|----------------------------------------------------------------------------------------------------|
| 수치형        | 주관식 단답형과 유사하지만 답이<br>숫자인 유형              | 장점 : 다양한 모범답안과 비교 채점 가능, 오차 및 단<br>위를 포함할 수 있는 수치로 응답할 수 있어서<br>계산식이 있는 교과목에 용이<br>단점 : 부정행위 발생 가능성, 답안의 오차범위를 설정<br>할 수 있으나 정확한 정답이 아닌 소수점 형태<br>의 답안이 있을 경우 민원 발생 가능 |
| 서술형        | 자유롭게 답변하는 에세이 형태 유<br>형                  | 장점 : 자유로운 서술형 답안 가능, 교수자 수동채점을<br>통해 변별력을 높일 수 있음<br>단점 : 자동 채점 불가                                                                                                    |
| 빈칸채우기      | 문장 또는 문단을 제시하고 빈칸을<br>채우는 유형             | 장점 : 하나의 문제에 두 가지 유형(단답형, 선택형)의<br>출제 가능<br>단점 : 시험 부정행위가 발생하기 쉬우며 별도의 코딩<br>필요                                                                                        |

### 3-2. 과제 시험

가. 과제 설정 방법(교수자)

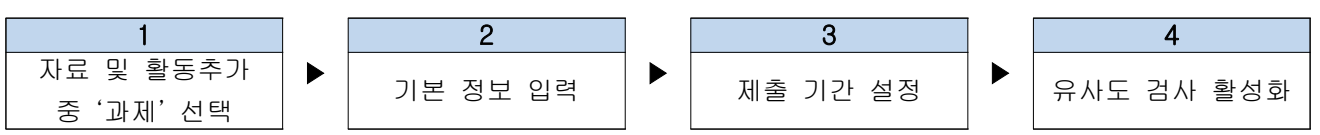

#### 나. 과제 설정 시 단계별 주의사항 (세부 설명은 매뉴얼 참조)

| 단계        | 단계별 주의사항                                                                                                    |
|-----------|----------------------------------------------------------------------------------------------------|
| <b>단계</b> | <ul> <li>기본</li> <li>기본</li> <li>기본</li> <li>기본</li> <li>기본</li> <li>기본</li> <li>기본</li> <li>기본</li> <li>기본</li> <li>지방 위의 대한 설명(시험 일정, 주의사항, 범위 등)을 입력</li> <li>입력된 내용을 과제 등록 주차 메인 화면에 보이고자 하면 '메인 화면에 설명 보이기' 체</li></ul> |
| 기본        | 금박스에 체크(선택사항)                                                                                                    |

|         | <ul> <li>추가적으로 과제에 대한 안내 혹은 과제 양식을 제시할 필요가 있을 경우에 첨부파일로<br/>제시 가능</li> </ul>                                                               |
|---------|----------------------------------------------------------------------------------------------------|
|         | ▼ 제출 기간 설정                                                                                                    |
|         | 과제 제출이 가능한 시작일시 시작 일시 ⑦ 2017 \$ 12월 \$ 18 \$ 00 \$ 00 \$ 圖 ≥ 활성화                                                                           |
|         | 과제 제출 마감일시<br>(이후에도 과제 제출 가능) 종료 일시 ⑦ 2017 ♀ 12월 ♀ 25 ♀ 00 ♀ 00 ♀ ⅲ ∞ 활성화                                                                  |
| 2<br>제출 | 과제 제출 마감일시<br>(이후에 과제 제출 불가능) 제출 차단 ⑦ 2017 후 12월 후 18 후 17 후 42 후 🛗 🖬 활성화                                                                  |
| 기간      | 항상 설명 표시 🕐 🛛 🗷                                                                                                    |
|         | <ul> <li>과제 기간 설정 시 시작일시, 종료일시를 각각 선택</li> <li><u>제출차단을 체크 안할 경우 학생이 종료일시가 지나도 제출 가능 (제출시간이 기록되어</u><br/>하이 가는)</li> </ul>                 |
|         | <ul> <li>· 제출차단과 종료일시를 동일한 시간으로 설정할 경우 종료시간이 우선 적용되어 제출이 불가하므로 제출차단 설정 시 학생들에게 사전 공지 (예: 시험일시 2020.10.21(수), 오전</li> </ul>                 |
|         | - 계층 우천                                                                                                    |
|         |                                                                                                    |
|         | 제출 유형 🔲 직접 작성 🕐 🗹 첨부파일 🕐                                                                                                    |
|         | 단어 수 제한 ⑦                                                                                                    |
|         | 제출 가능한 최대 파일 수 💿 1                                                                                                    |
| 3       | <b>파일 최대 용량</b> ⑦ 사이트 업로드 한계 (1GB) ✓                                                                                                    |
| 제출      |                                                                                                    |
| F 영     | • 과제 제축 시 직접 작성하게 하거나 청분파의 형태로 제출받을 수 있을                                                                                                   |
|         | • 직접 작성 : 과제 단어 수 제한 가능                                                                                                    |
|         | • 첨부파일 : 첨부파일로 제출한 과제는 향후 압축 파일로 일괄 다운로드하여 컴퓨터에 저                                                                                          |
|         | 장한 뒤 학생이름과 학번 확인 후 평가 가능                                                                                                    |
|         | <ul> <li>첨부파일을 통해 과제를 받고, 학생들의 의견 등을 묻고 싶은 경우에는 직접 작성과 첨부<br/>파일을 모두 체크 가능하며, 이 경우 첨부파일을 제출하지 않고 직접 작성만 하는 학생이<br/>이은 스 이으므로 으의</li> </ul> |

|               | ▼ 유사도 검사                                                                                                    |         |
|---------------|----------------------------------------------------------------------------------------------------|---------|
| 4<br>유사도      | □ 유사도 검사 활성화 검사 설정<br>팀과체에 대해서는 표절 검사가 진행되지 않습니다.                                                                                                    |         |
| 검사            | <ul> <li>유사도 검사 활성화 체크 확인</li> <li>유사도 검사 가능 범위 : 텍스트 기반 문서(한글, word, ppt, pdf, excel 등)는 유사도</li> <li>사가 가능하고, 이미지 혹은 텍스트를 캡처한 이미지, 영상 등은 유사도 검사가 불가능</li> <li>유사도 검사가 일부 동작하지 않는 경우가 있으므로, 사전에 다른 과제를 통해 유사도</li> <li>사 방식과 결과를 반드시 확인</li> </ul> | 검       |
|               | ▼ 접근 제한                                                                                                    |         |
| 5<br>접근<br>제한 | 접근 제한<br>이 활동을 이용하기 위해, 학습자는 다음의 조건에 해당 해야 합니다 ♥.<br>● 날짜 시작 일시♥ 2020♥ 6월♥ 17♥ 10♥:00♥ ★<br>제한 추가                                                                                                    |         |
|               | <ul> <li>시험문제를 과제 설명이나 첨부파일로 올릴 경우 접근제한을 설정하지 않으면 시험문</li> <li>사전에 공개될 수 있으므로 접근제한의 시작 일시 설정 필수</li> </ul>                                                                                                    | 비가      |
| 기타            | <ul> <li>제출방법(교수자 선택사항)</li> <li>이러닝캠퍼스 과제 게시판을 통한 제출 : 과제 게시판을 통한 직접작성 또는 첨부파일<br/>로드 통해 전체 학생들의 과제를 일괄적으로 다운받고 수동 채점이 가능한 방법</li> <li>교수자 개인 이메일을 통한 제출 : 시스템 동시접속자로 인한 지연, 첨부파일 용량제한<br/>대한 제약에 구애받지 않고 과제를 실시하고자 할 경우 활용 가능</li> </ul>          | 업<br>환에 |

### 3-3. 퀴즈 시험

가. 퀴즈 설정 방법(교수자)

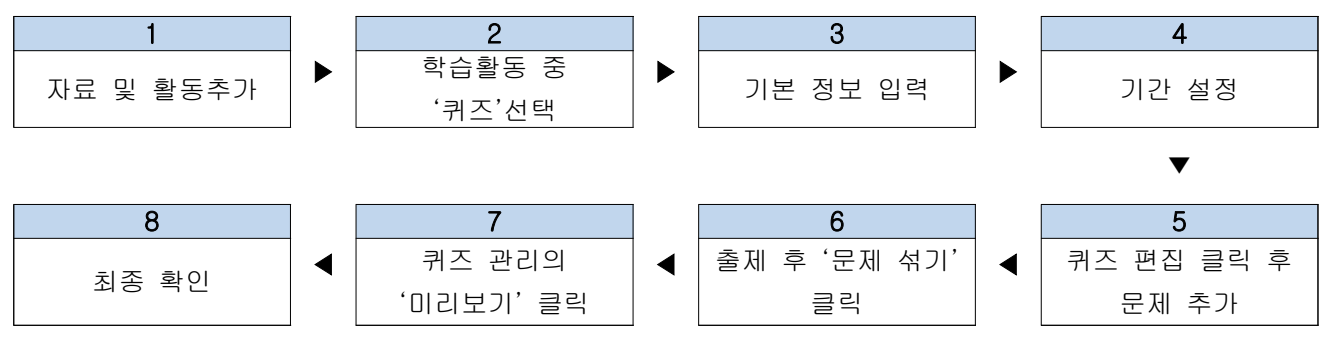

나. 퀴즈 설정 시 단계별 주의사항(세부 설명은 매뉴얼 참조)

| 단 계           | 단계별 주의사항                                                                                                    |
|---------------|----------------------------------------------------------------------------------------------------|
| 1<br>기본       | <ul> <li>기본 정보 입력 시 퀴즈에 대한 설명(실시 일시, 주의사항, 문제 유형 등)을 입력</li> <li>입력 내용을 학생에게 공개하고자 한다면 '메인 화면에 설명 보이기' 체크박스에 체크</li> <li>※ 응시자에게 반드시 퀴즈 종료 시간 전에 '제출 및 완료' 버튼을 눌러 시간 내 답안을 제<br/>출할 수 있도록 공지</li> </ul>                                                                                                    |
| 2<br>퀴즈<br>기간 | * 퀴즈 기간 설정         시락 열시 ②       2020 • 6월 • 17 • 17 • 00 • 월 ॰ 8성화         홍료 열시       2020 • 6월 • 17 • 17 • 20 • 월 ॰ 8성화         시간체한 출격 시• ③       20 분간 • ♥ 8성화         시간체한 출격 시• ④       현재까지의 응시 나용 자동 계출 • •         제출 위에 기간• ③       0 분간 • ● 8성화         양보기       *         *       취즈 기간 설정 시 시작 일시, 종료 일시를 각각 선택         •       시간제한 체크 시 시작일시와 종료일시의 차이보다 길게 설정되지 않도록 주의         •       메뉴 하단의 '더보기'를 누르면 추가 설정항목 확인 가능         시간체한 초려 시• ③       유예기간 내 제출 버튼을 눌러 시험 응시 ♥         행사가지의 응시 내용 자동 제출       · ●         · · · · · · · · · · · · · · · · · · · |

|            | • 시간제한 초과 시 '현재까지의 응시 내용 자동 제출'이 기본 설정                                                                                                    |
|------------|----------------------------------------------------------------------------------------------------|
|            | • '유예기간 내 제출 버튼 눌러 시험 응시 완료'를 설정하였을 경우, 몇몇 응시자의 화면에                                                                                                    |
|            | 서 '제출' 버튼이 출력되지 않아 시험기록이 누락되는 문제가 발생하여 2021-1학기 기말                                                                                                    |
|            | 고사에서는 해당 설정 사용을 금지합니다.                                                                                                    |
| 3<br>성적    | ▼ 성격         카테고리 선택 ⑦       범주 없음         통과 점수 ⑦       0.00         답안 제출 가능 횟수*       2         채점 방법* ⑦       최고 점수         평균 점수                                                           |
|            | 최초 응시<br>마지막 응시                                                                                                    |
|            | <ul> <li>'더보기' 선택 시 '답안 제출 가능 횟수'와 '채점방법' 확인 가능</li> <li>답안 제출 가능 횟수 : 기본 설정은 1회, '1회 ~ 제한없음'까지 설정 가능</li> <li>횟수 설정을 2회 이상으로 설정할 경우 채점 방법 선택 필수 : 최고 점수/평균 점수/최초<br/>응시/마지막 응시 중 선택</li> </ul> |
| 4<br>퀴즈    | <ul> <li>▼ 퀴즈 서식</li> <li>한 페이지 당 문제 개수 ⑦ 1문제 ∨ □즉시 페이지 재설정</li> </ul>                                                                                                    |
| 서식         | . 하 페이지 다 모페 개스는 '1모페'과 기보 성정                                                                                                    |
|            | ● 안 페이지 당 눈세 개수는 「눈세 가 기존 설정<br>● 하 페이피 다 무페 개스를 보스로 성적하 겨요 하스파가 시험 조리 저 "페추 민 조리" 베                                                                                                    |
|            | 트 페이지 중 문제 개구를 국구도 물중을 중구 국립자가 지점 중표 안 제를 및 중표 미<br>트음 누르지 앉으며 하색이 유단하 단벼이 자도 저자되지 않는 경은 발생 자도저자 우르                                                                                             |
|            | 이 박생은 만고자 반드시 기본 설정 값인 '한 페이지 당 문제 개수 1문제'로 설정                                                                                                    |
|            | ▼         실시 방식                                                                                                    |
| _          | 답안 뒤섞기 ⑦ 예 ~                                                                                                    |
| 5          | 키지 제시 바시 @ 우나 흔 파트밴 페고                                                                                                    |
| 실시<br>  바시 | · 귀스· 제·시· 방역 (?) ┃ · 등시· 후·퍼드백·세종 · · · · · · · · · · · · · · · · · ·                                                                                                    |
| 54         | 더 보기 적응 모드<br>적응 모드(감점 없음)<br>즉각적인 피드백                                                                                                    |
|            | • 퀴즈 제시 방식에서 기본 값인 '응시 후 피드백 제공'을 선택 바람                                                                                                    |
|            |                                                                                                    |

|                | <ul> <li>'적응모드', '즉각적인 피드백'은 설정 시 정답 여부가 노출되어 응시자의 정답 수정이 가<br/>능함</li> </ul>                                                                                                    |
|----------------|----------------------------------------------------------------------------------------------------|
|                | <ul> <li>▼ 피드백표시</li> <li>⑦</li> </ul>                                                                                                    |
| 6<br>피드백<br>표시 | 응시 중 이 적후 이 유 한 가 한 가 한 가 한 가 한 가 한 가 한 가 한 가 한 가 한                                                                                                    |
|                | <ul> <li>피드백 표시에서 응시자 퀴즈 마감 이후 응시내역, 점수 등 공개 여부를 체크</li> <li>응시내역은 학생들로 하여금 응시한 퀴즈에 대한 문제와 본인이 작성한 답을 확인할 수 있는 항목으로 문제 공개를 원치 않을 시 체크 해제를 권장</li> </ul>                                                                     |
| 7<br>접근<br>제한  | 접근 제한       이 활동을 이용하기 위해, 학습자는 다음의 조건에 해당       해야 합니다       ▼         ④ 날짜       시작 일시 ▼       2020 ▼       11월 ▼       17 ▼       00 ▼       ●         제한 추가                                                             |
|                | <ul> <li> 퀴즈 기간(시작일시, 종료일시)을 설정한 후 접근 제한(종료일시)을 동일 시간으로 설정할 경<br/>우 접근 제한이 우선 적용되어 퀴즈 응시화면이 자동 종료되어 <u>'현재까지의 응시 내용 자동</u><br/><u>제출'이나 '제출 및 종료' 버튼 클릭 불가함</u>, 접근 제한의 종료일시를 퀴즈 기간의 종료일시와<br/>동일 시간으로의 설정 주의 요함</li> </ul> |
|                |                                                                                                    |
|                | 답안 제출 가능 횟수: 1<br>종료일시 : 2020-05-18 12:01<br>시간제한: 10 분                                                                                                    |
| 8              | 추가된 문제가 없습니다. '퀴즈 편집'을 클릭하여 문제를 추가하세요.                                                                                                    |
| 퀴즈<br>편집       | 퀴즈 편집<br>강좌로 돌아가기                                                                                                    |
|                | <ul> <li>퀴즈 설정이 끝나면 '퀴즈 편집' 화면이 나타남</li> <li>퀴즈 편집을 클릭하고 문제 제출 화면으로 이동</li> <li>시험 시작 일시 후에는 퀴즈 편집 불가</li> </ul>                                                                                                    |

|                                                                                                    | <b>퀴즈 편집 : test ⑦</b><br>출제 문제 수: 이 키즈상태 : 대기 (2020/06/17 17:00 에 시작)<br>페이지 재설정           | 최고점수 100.(<br>총점<br>✔ 문제 섞기                                                                  | 저장<br>: 0.00<br>?<br>: 21       |  |  |
|----------------------------------------------------------------------------------------------------|--------------------------------------------------------------------------------------------|----------------------------------------------------------------------------------------------|---------------------------------|--|--|
| <ul> <li>퀴즈의 총점을 '최고점수'에 입력</li> <li>부정행위 방지를 위해 '문제 섞기'가능</li> <li>문제 출제 시 문제에 문항번호가 들어가지 않도록 주의(문제 공유 위험)</li> <li>보기 입력 시 보기에 보기번호가 들어가지 않도록 주의(정답 노출 위험)</li> </ul> |                                                                                            |                                                                                              |                                 |  |  |
|                                                                                                    | 퀴즈 편집 : test(기말고사용)<br>출제문제수: 201퀴즈 상태 : 종료<br>페이지 재설정<br>페이지 당 1무제 성정값 유지                 | 귀스 면집 : test(기말고사용) ⓒ<br>출제 문제 수: 201 쿼즈 상태 : 중료<br>페이지 재설정<br>문제를 이동하여<br>페이지 당 여러 문제 설정 금: | N.                              |  |  |
|                                                                                                    | 페이지 1<br>+ 1 분 수10<br>범<br>페이지 2                                                           | + 1 월 0 10<br>위<br>+ 2 월 0 11<br>위                                                           | 1연을 위<br>1인 간 인                 |  |  |
|                                                                                                    | - ☆ 2                                                                                      | + 3 = 0 12<br>+ 4 = 0 13<br>+                                                                | 국어과 수<br>·법은 기                  |  |  |
|                                                                                                    | ·····································                                                      | H<br>↔ 6 15<br>H<br>↔ 7 1: 016                                                               | L사가 청<br>로 바르7                  |  |  |
|                                                                                                    | · · · · · · · · · · · · · · · · · · ·                                                      | 위                                                                                            | }한 처벌<br>집에서는                   |  |  |
|                                                                                                    | • 4 <b>'퀴즈 서식'</b> 설정에서 자동저장 오류 방기                                                         | 지를 위해 설정한 <u>'한 페이지 당 문제 개</u> :                                                             | <sub>더불어</sub> :<br><u>수 1문</u> |  |  |
| 기타                                                                                                    | <u>제'</u> 의 설정값 유지를 위해 퀴즈 편집 화면이<br>• 반드시 '미리보기'를 통해 출제한 퀴즈 시험<br>• 강의실 메인 화면에서 퀴즈시험 해당 주차 | 네서의 문제 이동 금지<br>5 확인 <b>(교과목별 사전 테스트 권장)</b><br>의 내용 및 기간, 제목 등을 확인                          |                                 |  |  |

## <별첨> 이러닝캠퍼스 과제/퀴즈 설정 체크리스트

## 1. 과제 체크리스트

| 이러닝캠퍼스 과제 설정 체크리스트 |                                                               |  |    |  |  |  |  |
|--------------------|---------------------------------------------------------------|--|----|--|--|--|--|
| [과제] 체크리스트         |                                                               |  | NO |  |  |  |  |
| 제출 기간              | 시험 일시 및 시간에 맞게 시작 일시와 종료 일시가 설정<br>되어 있습니까?                   |  |    |  |  |  |  |
| 제출 유형              | 학생에게 요구되는 파일 수에 맞춰 제출 가능한 최대 파<br>일 수가 맞게 설정되어 있습니까?          |  |    |  |  |  |  |
| 접근 제한              | (시험문제를 과제 설명란에 작성하거나 첨부파일로 올릴 경우)<br>접근 제한의 시작 일시가 설정되어 있습니까? |  |    |  |  |  |  |
| 학생 공지사항            | 답안 제출은 시험 종료 시간 전에 반드시 업로드 할 것을<br>학생에게 안내하셨습니까?              |  |    |  |  |  |  |

## 2. 퀴즈 체크리스트

| 이러닝캠퍼스 퀴즈 설정 체크리스트 |                                                                                                |  |    |  |  |  |
|--------------------|------------------------------------------------------------------------------------------------|--|----|--|--|--|
| [퀴즈] 체크리스트         |                                                                                                |  | NO |  |  |  |
|                    | 시험 일시 및 시간에 맞게 시작 일시와 종료 일시가 설정<br>되어 있습니까?                                                    |  |    |  |  |  |
| 퀴즈 기간              | (시간제한 초과 시)<br>기본 설정값인'현재까지의 응시 내용 자동 제출'로 설정<br>되어 있습니까?<br>※ 유예기간 내 제출 버튼을 눌러 시험 응시 완료 설정 금지 |  |    |  |  |  |
| 퀴즈 서식              | (답안 자동저장 제출 오류 방지를 위한 설정)<br>한 페이지 당 문제 개수가 '1문제'로 설정되어 있습니까?                                  |  |    |  |  |  |
| 실시 방식              | (시험 도중 문제에 대한 정답 유출 방지를 위한 설정)<br>퀴즈 제시 방식 중 '응시 후 피드백 제공'으로 설정되어<br>있습니까?                     |  |    |  |  |  |
| 피드백 표시             | (시험 문제 공개 방지를 위한 설정)<br>퀴즈 마감 이후 '응시내역/정답'이 체크 해제로 설정되어<br>있습니까?                               |  |    |  |  |  |
| 접근 제한              | (답안 자동저장 제출 오류 방지를 위한 설정)<br>접근 제한의 종료 일시가 설정되어 있지 않습니까?<br>※ 접근 제한 - 종료 일시 설정 금지              |  |    |  |  |  |
|                    | 퀴즈의 총점이 '최고점수'에 입력되어 있습니까?                                                                     |  |    |  |  |  |
|                    | 부정행위 방지를 위한 '문제 섞기'기능이 설정되어 있습<br>니까?                                                          |  |    |  |  |  |
| 퀴즈 편집              | 문제 출제 시 문제에 문항번호가 들어가지 않도록 입력하<br>셨습니까?                                                        |  |    |  |  |  |
|                    | 보기 입력 시 보기에 보기번호가 들어가지 않도록 입력하<br>셨습니까?                                                        |  |    |  |  |  |
|                    | (답안 자동저장 제출 오류 방지를 위한 설정)<br>한 페이지 당 문제 개수가 '1문제'로 설정되어 있습니까?                                  |  |    |  |  |  |
| 학생 공지사항            | 답안 제출은 시험 종료 시간 전에 반드시 "제출 및 종료"<br>버튼을 클릭하도록 학생에게 안내하셨습니까?                                    |  |    |  |  |  |